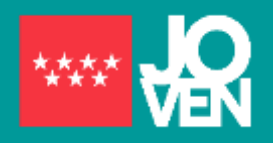

Actualización: julio 2021

# Explicación Gráfica para inscribirse en garantía juvenil

La inscripción es sencilla, cómoda y todo el trámite debe realizarse de manera telemática. Primero tendrás que activar una cuenta en la plataforma de garantía juvenil y posteriormente solicitar al Ministerio de Trabajo y Economía Social tu inscripción como beneficiario/a en el Fichero Nacional de Garantía Juvenil. Para ello, será imprescindible tener el **DNI o NIE** (usuario) y disponer de una **cuenta de correo electrónico activa** y **teléfono móvil**. La cuenta se puede activar por diferentes vías: Usuario /contraseña, firma electrónica o sistema cl@ve.

| Pantalla "activar usuario y elegir contraseña". Puedes llegar a esa                                                                                                    | pantalla desde "Entrada                                                                                                    | a de Usuarios". ni                                                                                                    | ueva solicitud. Form                                                                                                    | ulario web.                                                                                                    |
|----------------------------------------------------------------------------------------------------|----------------------------------------------------------------------------------------------------|----------------------------------------------------------------------------------------------------|----------------------------------------------------------------------------------------------------|----------------------------------------------------------------------------------------------------|
|                                                                                                    | SEPE                                                                                                    | 6                                                                                                    | Monte 201                                                                                                    | an a dant ann an an                                                                                                    |
| Contraction and the second second sec | age go name.ce                                                                                                    | Charles destroy                                                                                                    | da de caso dos<br>em estil dentros escultudados estilas                                                                                                    | -                                                                                                    |
| Active utuality years and an and a second and a second an | a ta primeta vaz gue decedas al a statea                                                                                                    | Si ya hak sonada                                                                                                    |                                                                                                    | · · · · · · · · · · · · · · · · · · ·                                                                                                    |
|                                                                                                    | ·                                                                                                    | gin action? <u>http</u>                                                                                                    | s://garantiajuvenil.sepe                                                                                                    | .es/nuevaSolicit                                                                                                    |
| 3+0                                                                                                    | s.//garannajuvenii.sepe.es/it                                                                                                    | Januardion:                                                                                                    |                                                                                                    |                                                                                                    |
| 1 mil Bank i milita                                                                                                    |                                                                                                    |                                                                                                    |                                                                                                    |                                                                                                    |
| https://garantiajuvenil.sepe.es/activarUsuario.action                                                                                                    |                                                                                                    |                                                                                                    |                                                                                                    |                                                                                                    |
|                                                                                                    | ŵ                                                                                                    | Estrategia de<br>y Emp                                                                                                    | Emprendimiento<br>leo Joven                                                                                                    | Sistema (<br>Act                                                                                                    |
|                                                                                                    | Activar us                                                                                                    | uario v elegi                                                                                                    | r contraseña.                                                                                                    |                                                                                                    |
|                                                                                                    |                                                                                                    |                                                                                                    |                                                                                                    |                                                                                                    |
|                                                                                                    | El usuano-con el docum                                                                                                    | anto identificativo intro                                                                                                    | ducido ya sa anciamira di                                                                                                    | ado de alta                                                                                                    |
| Activar anuarto y ellegit commandia. NO                                                                                                    | Introduce tu docume                                                                                                    | into identificativo y los                                                                                                    | siguientes campos tal y co                                                                                                    | omo figuran en h                                                                                                    |
| to deal have a second second                                                                                                    | · · · · · · · · · · · · · · · · · · ·                                                                                                    |                                                                                                    |                                                                                                    |                                                                                                    |
| The second second secon | Docur                                                                                                    | neeto identificativo (*)                                                                                                    | NIF                                                                                                    | ÚR.                                                                                                    |
| 2+7-                                                                                                    | El número de DNI/N                                                                                                    | nenia danilicativa (*)<br>Introducido va                                                                                                    | está registrado er                                                                                                    | n el fichero.                                                                                                    |
| 2+7                                                                                                    | El número de DNI/N<br>sistema NO te pern                                                                                                    | neno dentificativo (*)<br>operación<br>IE introducido ya<br>nitirá activar otro                                                                                                    | a está registrado er<br>o peril. Tienes que                                                                                                    | n el fichero.<br>acceder a tu                                                                                                    |
|                                                                                                    | El número de DNI/N<br>sistema NO te pern<br>cuenta desde la pan                                                                                                    | nena denticalno ()<br>IE introducido ya<br>hitirá activar otro<br>talla "entrada us                                                                                                    | a está registrado er<br>o peril. Tienes que<br>suarios"                                                                                                    | n el fichero.<br>acceder a tu                                                                                                    |
| 1.1 Comprohar si estás registrado en                                                                                                    | El número de DNI/N<br>sistema NO te perm<br>cuenta desde la pan                                                                                                    | nenia denificado ()<br>IE introducido ya<br>nitirá activar otro<br>talla "entrada us                                                                                                    | e está registrado er<br>o peril. Tienes que<br>suarios"                                                                                                    | n el fichero.<br>acceder a tu                                                                                                    |
| 1.1 Comprobar si estás registrado en el fichero de garantía juvenil.                                                                                                    | El número de DNI/N<br>sistema NO te pern<br>cuenta desde la pan                                                                                                    | IE introducido ya<br>nitirá activar otro<br>talla "entrada us                                                                                                    | e está registrado er<br>o peril. Tienes que<br>suarios"                                                                                                    | n el fichero.<br>acceder a tu                                                                                                    |
| <b>1.1 Comprobar si estás registrado en el fichero de garantía juvenil.</b><br>Seleccionar y anotar tu documento de identidad+                                                                                                    | El número de DNI/N<br>sistema NO te perm<br>cuenta desde la pan                                                                                                    | nenki denikalno ()<br>IE introducido ya<br>nitirá activar otro<br>talla "entrada us                                                                                                    | e está registrado er<br>o peril. Tienes que<br>suarios"                                                                                                    | n el fichero.<br>acceder a tu                                                                                                    |
| <b>1.1 Comprobar si estás registrado en el fichero de garantía juvenil.</b><br>Seleccionar y anotar tu documento de identidad+<br>código seguridad (el resultado de la operación que                                                                                                    | El número de DNI/N<br>sistema NO te pern<br>cuenta desde la pan                                                                                                    | nitirá activar otro<br>talla "entrada us                                                                                                    | e está registrado er<br>o peril. Tienes que<br>suarios"                                                                                                    | n el fichero.<br>acceder a tu<br>ntraseña, Paso 3                                                                                                    |
| <b>1.1 Comprobar si estás registrado en el fichero de garantía juvenil.</b><br>Seleccionar y anotar tu documento de identidad+<br>código seguridad (el resultado de la operación que<br>muestra) y picar botón "continuar". El sistema te<br>permitirá continuar en el caso de no estar registrado                                                                                                    | El número de DNI/N<br>sistema NO te perm<br>cuenta desde la part                                                                                                    | lE introducido ya<br>nitirá activar otro<br>talla "entrada us                                                                                                    | e está registrado er<br>o peril. Tienes que<br>suarios"                                                                                                    | n el fichero.<br>acceder a tu<br>estraro Sea<br>niraseña. Paso 3                                                                                          |
| <b>1.1 Comprobar si estás registrado en el fichero de garantía juvenil.</b><br>Seleccionar y anotar tu documento de identidad+<br>código seguridad (el resultado de la operación que<br>muestra) y picar botón "continuar". El sistema te<br>permitirá continuar, en el caso de no estar registrado.                                                                                                    | El número de DNI/N<br>sistema NO te perm<br>cuenta desde la pan                                                                                                    | IE introducido ya<br>nitirá activar otro<br>talla "entrada us                                                                                                    | e está registrado er<br>o peril. Tienes que<br>suarios"                                                                                                    | n el fichero.<br>acceder a tu<br>acceder a tu<br>niraseña, Paso 3                                                                                         |
| <b>1.1 Comprobar si estás registrado en el fichero de garantía juvenil.</b><br>Seleccionar y anotar tu documento de identidad+<br>código seguridad (el resultado de la operación que<br>muestra) y picar botón "continuar". El sistema te<br>permitirá continuar, en el caso de no estar registrado.                                                                                                    | El número de DNI/N<br>sistema NO te perm<br>cuenta desde la part                                                                                                    | r identidad                                                                                                    | e está registrado er<br>o peril. Tienes que<br>suarios"                                                                                                    | n el fichero.<br>acceder a tu<br>ntraseña. Paso 3                                                                                                    |
| <b>1.1 Comprobar si estás registrado en el fichero de garantía juvenil.</b><br>Seleccionar y anotar tu documento de identidad+<br>código seguridad (el resultado de la operación que<br>muestra) y picar botón "continuar". El sistema te<br>permitirá continuar, en el caso de no estar registrado.                                                                                                    | El número de DNI/N<br>sistema NO te perm<br>cuenta desde la part<br><b>1.2 Comproba</b><br>(Rellenar tus da<br>"Continue                                                                                                    | r identidad<br>normalia<br>ritica activar otro<br>talla "entrada us<br><b>ritica</b><br><b>ritica</b><br><b>ritica</b><br><b>ritica</b><br><b>ritica</b><br><b>ritica</b><br><b>ritica</b> | e está registrado er<br>o peril. Tienes que<br>suarios"<br>Cher usuano y siegir co<br>cher usuano y siegir co<br>cher usuano y siegir co<br>the somethy of a carborner<br>de somethy of a carborner<br>de somethy of a carborne | n el fichero.<br>acceder a tu                                                                                                    |
| And the second second secon    | El número de DNI/N<br>sistema NO te perm<br>cuenta desde la part<br>filosoficionados<br>filosoficionados<br>filosoficinados<br>filosoficionados<br>filosoficionados<br>filosoficionados | IE introducido ya<br>nitirá activar otro<br>talla "entrada us<br><b>r identidad</b><br>itos y pica<br>ar")                                                                                 | e está registrado er<br>o peril. Tienes que<br>suarios"                                                                                                    | n el fichero.<br>acceder a tu<br>nitaseña. Paso 3<br>des tractase<br><b>i constrase</b><br>eder a tu pe<br>ario (DNI/NI                                   |
| <b>1.1. Comprobar si estás registrado en estar registrado que resultado de la operación que muestra) y picar botón "continuar". El sistema te permitirá continuar, en el caso de no estar registrado.</b>                                                                                                    | El número de DNI/N<br>sistema NO te perm<br>cuenta desde la part<br><b>1.2 Comproba</b><br>(Rellenar tus da<br>"Continua                                                                                                    | IE introducido ya<br>nitirá activar otro<br>talla "entrada us<br><b>r identidad</b><br>tos y pica<br>ar")                                                                                  | e está registrado er<br>o peril. Tienes que<br>cuarios"                                                                                                    | n el fichero.<br>acceder a tu                                                                                                    |
| <b>1.1. Comprobar si estás registrado en fíchero de garantía juveni</b> . Seleccionar y anotar tu documento de identidad+ código seguridad (el resultado de la operación que muestra) y picar botón "continuar". El sistema te permitirá continuar, en el caso de no estar registrado.                                                                                                    | El número de DNI/N<br>sistema NO te pero<br>cuenta desde la paro<br><b>1.2 Comproba</b><br>(Rellenar tus da<br>"Continua                                                                                                    | IE introducido ya<br>nitirá activar otra<br>talla "entrada us<br>ridentidad<br>itos y pica<br>ar")                                                                                         | e está registrado er<br>o peril. Tienes que<br>suarios"                                                                                                    | n el fichero.<br>acceder a tu<br>ntraseña. Paso 3<br>desertos de sina<br><b>i constrase</b><br>eder a tu pe<br>ario (DNI/NI                               |
| <b>1.1. Comprobar si estás registrado en fícial y estimativa de la operación que muestra) y picar botón "continuar". El sistema te permitirá continuar, en el caso de no estar registrado.</b>                                                                                                    | El número de DNI/N<br>sistema NO te perm<br>cuenta desde la part<br>Internet desde la part<br>Internet                                                                                            | IE introducido ya<br>nitirá activar otro<br>talla "entrada us<br><b>r identidad</b><br>tos y pica<br>ar")                                                                                  | e está registrado er<br>o peril. Tienes que<br>suarios"                                                                                                    | n el fichero.<br>acceder a tu<br>acceder a tu<br>ntraseña. Paso 3<br>ener i toro ita a initia<br>ener i toro ita a initia<br>eder a tu pe<br>ario (DNI/NI |
| <section-header></section-header>                                                                                                    | El número de DNI/N<br>sistema NO te perm<br>cuenta desde la part<br><b>1.2 Comproba</b><br>(Rellenar tus da<br>"Continua                                                                                                    | IE introducido ya<br>hitirá activar otro<br>talla "entrada us<br><b>r identidad</b><br>tos y pica<br>ar")                                                                                  | e está registrado er<br>o peril. Tienes que<br>suarios"                                                                                                    | n el fichero.<br>acceder a t<br>niraseña, Paso :<br>constrase<br>eder a tu pe<br>ario (DNI/N                                                              |

**1.4.- Tu perfil ya está activado**, el sistema te dá la bienvenida. De manera simultanea se descarga un formulario electrónico que tendrás que rellenar y firmar para solicitar ser beneficiario de Garantía Juvenil al Ministerio de Trabajo y Economía Social

## 2.- Presentar la solicitud de inscripción como beneficiario/a en el Fichero Nacional de Garantía Juvenil

**Rellenar la solicitud de inscripción como beneficiario/a,** a traves del formulario electrónico que se ha descargado, de manera simultánea, al activar tu perfil. Ten en cuenta que cada uno de los apartado se iran abriendo para que completes tus datos, los apartados 1,2,3 y 6 son obligatorios. En el apartado 3 "Formación" el dato obligatorio es tu nivel de estudios. Los datos quedarán registrado al picar el botón siguiente/continuar. Es **importante** que no salgas de tu permil sin que el sistema haya grabado tu número de telefono y dirección de correo electrónico, en el apartdo número 2 "Datos Personales para que recuperar contraseña de manera eletrónica.

2.1.-Formulario para cumplimentar. Importante anotar tu número de telefono y dirección de correo eletrónico en el apartado 2 "Datos Personales", pica el botón "siguiente", el sistema guardará tus datos

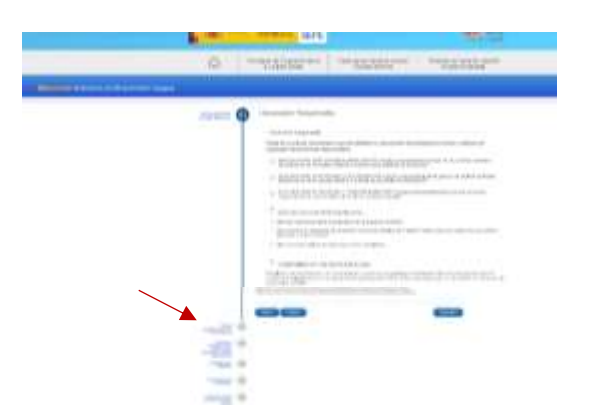

**2.2- confirmar solicitud.** Cumplimentado el apartado 6 de protección de datos pica el botón **"confirmar"** para revisar y firmar el documento.

| Conversion and Annual Property and the second states of the                                                                                                    |
|----------------------------------------------------------------------------------------------------|
|                                                                                                    |
| and the state of the state of t |
| Second a single and family filled a first case of a single second and the single second as a second second seco    |
| To obtain an excitation processing which devices in the second starts is in the second starts of the second starts of the second starts |
| And the Rest of the Annual Address of the Annual Address of the Address of the Ad |
| 32 No. 49, articular and a financial constraints of anti-state of an approximate devices (2)                                                                                                    |
| 2. Linkes Complete A to the provide and the angle A complete S Main a property could be to the set.                                                                                                    |
|                                                                                                    |
|                                                                                                    |
| ¥                                                                                                    |

**2.3.- firmar la solicitud.** Revisada la solicitud introduce el "código firma" que recibirás por SMS al móvil en el rectángulo situado en la parte inferior. Estás firmando con un SMS, pica ésa opción.

| $ \begin{array}{l} \begin{array}{l} \begin{array}{l} \begin{array}{l} \\ \end{array} \\ \end{array} \\ \end{array} \\ \begin{array}{l} \end{array} \\ \begin{array}{l} \end{array} \\ \end{array} \\ \begin{array}{l} \end{array} \\ \begin{array}{l} \end{array} \\ \end{array} \\ \begin{array}{l} \end{array} \\ \end{array} \\ \begin{array}{l} \end{array} \\ \end{array} \\ \begin{array}{l} \end{array} \\ \end{array} \\ \begin{array}{l} \end{array} \\ \end{array} \\ \end{array} \\ \begin{array}{l} \end{array} \\ \end{array} \\ \end{array} \\ \begin{array}{l} \end{array} \\ \end{array} \\ \begin{array}{l} \end{array} \\ \end{array} \\ \end{array} \\ \begin{array}{l} \end{array} \\ \end{array} \\ \end{array} \\ \begin{array}{l} \end{array} \\ \end{array} \\ \end{array} \\ \begin{array}{l} \end{array} \\ \end{array} \\ \end{array} \\ \begin{array}{l} \end{array} \\ \end{array} \\ \end{array} \\ \end{array} \\ \begin{array}{l} \end{array} \\ \end{array} \\ \end{array} \\ \begin{array}{l} \end{array} \\ \end{array} \\ \end{array} \\ \end{array} \\ \begin{array}{l} \end{array} \\ \end{array} \\ \end{array} \\ \end{array} \\ \begin{array}{l} \end{array} \\ \end{array} \\ \end{array} \\ \begin{array}{l} \end{array} \\ \end{array} \\ \end{array} \\ \end{array} \\ \begin{array}{l} \end{array} \\ \end{array} \\ \end{array} \\ \end{array} \\ \begin{array}{l} \end{array} \\ \end{array} \\ \end{array} \\ \end{array} \\ \end{array} \\ \end{array} \\ \end{array} \\ \end{array} \\ \end{array} \\ \end{array} $                                                                                                    | Paralati di Serie e di garteti<br>meneriti di adhe sile di ad<br>e tabli sengelari di manimal | e de l'amanda de la companya de la companya de la compa                                                                                                    |
|----------------------------------------------------------------------------------------------------|-----------------------------------------------------------------------------------------------|----------------------------------------------------------------------------------------------------|
| Annual in a second size of the second second s                                                                                                    |                                                                                               | and a contrast is to find the function of the                                                                                                    |
| man contractor and a second state of the second state of the secon | C. posibility is particular the ten data<br>in the yong Solidayat, discribing to an           | is the probability of the second second sec |
|                                                                                                    | an an an an an an an an an an an an an a                                                      |                                                                                                    |
| Firmar con SMS                                                                                                    |                                                                                               | Firmar con<br>Cidivefirma                                                                                                    |
|                                                                                                    | C1                                                                                            | Contraction of the                                                                                                    |

**2.4.-Solicitud aceptada**, has finaliado el proceso. Pica el botón volver a la pagina de inicio de tu perfil para acceder a la bandeja/buzón de notificaciones y comprobar que el acuse de recibo en pdf se ha generado. Tambien puedes directametne abrir la bandeja de notificaciones

| Sector Street Street                                                                                                    |
|----------------------------------------------------------------------------------------------------|
| Terrar & Specific and Arriston                                                                                                    |
| Including and                                                                                                    |
|                                                                                                    |
| With American Street Street                                                                                                    |
| teda (Kili)                                                                                                    |
| 1000 (MERCONCO.)                                                                                                    |
| Tomai wapite di a calenda di Secondo                                                                                                    |
| The environment of the latter of the latter |

2.5.- Pagina de inicio de tu perfil y tu estado "Solicitud pendiente de Tramitación" en el fichero nacional de garantía juvenil una vez presentada tu solicitud **6**.- En la **Bandeja/buzón de notificaciones** de tu perfil encontrarás el acuse de recibo, en pdf. Acredita haber presentado correctamente tu solicitud de inscripcion como beneficiario en el Fichero Nacional de Garantía Juvenil

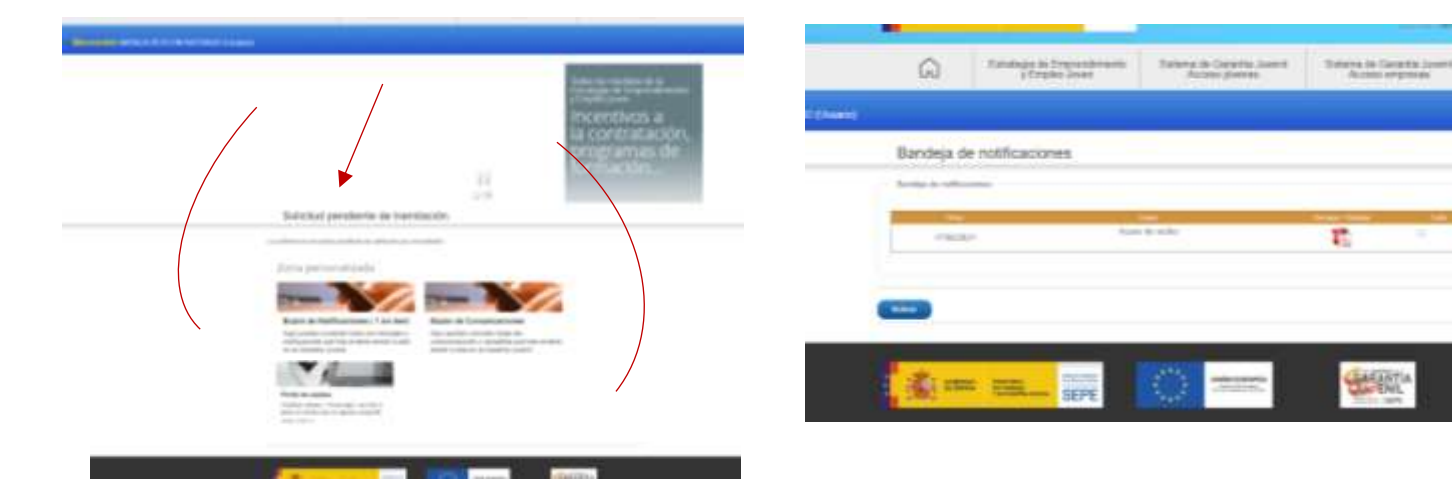

#### 3.1.- desde la pantalla "Entrada de usuarios" picar "acceder"

| in a          | RINO MARTENO<br>DETRANO<br>TECNOMIA SOCIAL | states<br>SEPE    |                                               | GARANTIA<br>SCALENIL<br>SEPE                   |
|---------------|--------------------------------------------|-------------------|-----------------------------------------------|------------------------------------------------|
| ŵ             | Estrategia de Empr<br>y Empleo Jo          | encimiento<br>ven | Sistema de Garantia Juvenil<br>Acceso jóvenes | Sistema de Garantia Juvenit<br>Acceso empresas |
| intrada de    | e usuarios                                 |                   |                                               |                                                |
| Si es la prim | nera vez que accedes                       | al sistema        | Si ya has accedi                              | do previamente al sistema                      |
|               | Nueva solicitud                            |                   |                                               | Acceder                                        |

**3.3.-Recuperar contraseña** En el caso de haberla olvidado, el sistema te permitirá recuperarla de manera eletrónica, siempre que tengas activo el número del móvil y/o la dirección de correo registrado en el fichero de garantía juvenil. En caso contrario tendrás que cumplimentar el formulario impreso para recuperar la contraseña y enviarlo al Servicio Público de Empleo Estatal con los nuevos datos a través de correo certificado o Registro Oficial.

| 32              | Prove and                                |                    | Contraction of the                |                             |
|-----------------|------------------------------------------|--------------------|-----------------------------------|-----------------------------|
| Recupera        | ción de contras                          | eña. Paso 1        |                                   |                             |
| leiniastis mite | n                                        |                    |                                   |                             |
| Robin drame     |                                          | autoria chilippe i | alah yang mentani integrata di se | and the state of the second |
| (nor            | turb; lastilla ht. (1                    | × -                |                                   |                             |
| Tips /          | 100000000                                |                    |                                   |                             |
|                 | 1.1.1.1.1.1.1.1.1.1.1.1.1.1.1.1.1.1.1.1. |                    |                                   |                             |
|                 |                                          |                    |                                   | annual annual               |

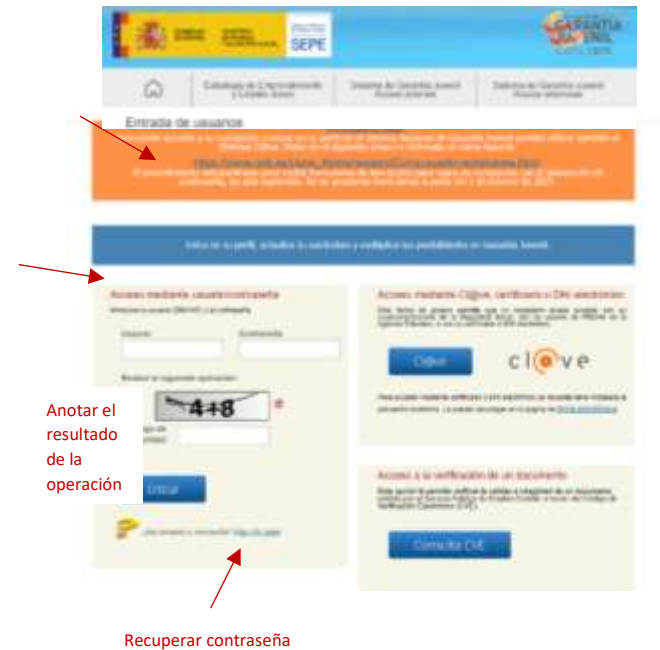

**3.2.-acceso mediante usuario/contraseña**. El usuario es tu número del DNI/NIE. La contraseña, la que tu mismo

de la operación que muestra el código de seguridad.

estableciste al activar tu perfil. Importante: anotar el resultado

#### El Ministerio de Trabajo ha resuelto tú solicitud de inscripción como beneficiario

En unos dias la solicitud de inscripción como beneficiario se habrá resuelto, para conocer el resultado debes volver a entrar en tu perfil. Encontrarás la resolución en un pdf. en la bandeja/buzón de notificaciones En la pagina de inicio, con letra grande indica tu estado en el fichero.

- "Actualmente se encuentra como beneficiario del sistema de de Garantía Juvenil. La solicitud se ha resuelto favorablemente.

- "Solicitud Rechazada, en la bandeja/buzón de notificaciones estará la resolución en un pdf explicando el motivo. Cuando se haya solventado la causa del rechazo, el jóven podrá volver a "solicitar reinscripcion"picando un botón blanco situado en la banda azulona del perfil.

- **Solicitud pendiente de subsanación**, algunos de los datos aportado son incorrecto y debe corregirlo.

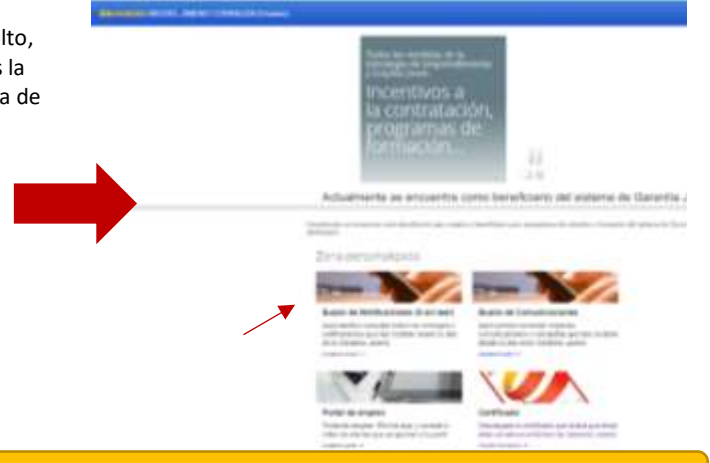

### 5.- Actualizar Datos

El sistema va requerir está acción para permitirte acceder a tu cuenta, si has salido de perfil antes de haber guardado tus datos de contacto y siempre que considera conveniente comprobarlos. El numero del móvil y buzón de correo eletrónico te aparecerá con un botón rojo. Para verificar el móvil tendrás que introducir el código que recibirás por SMS picar en enlace que te llegará correo electrónica para verificarlo. Cuando tengas la marca de visto de color verde pica en el botón "Guarda" los datos ya verificados para poder entrar en tu perfil. En el supuesto de no poder actualizar los datos de manera eletrónica el procedimiento es descargar, imprimir, rellenar con los datos actuales y firmar el formulario correpondiente y enviarlo a través de correo certificado o registro oficial al Servicio Público de Empleo Estatal

| Arbatta/Deve                                                                                                    | Archaeling Denne                                                                                                    |
|----------------------------------------------------------------------------------------------------|----------------------------------------------------------------------------------------------------|
| איייייי אינטערים מרג עלי גרווא אורע אורע איייא אייייי                                                                                                    |                                                                                                    |
|                                                                                                    | - Manual -                                                                                                    |
|                                                                                                    | and the second second s |
|                                                                                                    | West Area                                                                                                    |
|                                                                                                    | And a second second sec |
| lan man h                                                                                                    | - 111100                                                                                                    |
| the second second secon | This is a second with the second second seco |
| between the second second seco |                                                                                                    |
| And address of the second second se                                                                                                    | HEAT AND A REAL PROPERTY AND A REAL PROPERTY AND A                                                                                                    |
| States -                                                                                                    |                                                                                                    |